## **S.O. – Windows** Aula 04

## Painel de Controle

É onde você controla as configurações do seu computador

**Para acessar**: Botão Iniciar  $\rightarrow$  Painel de Controle

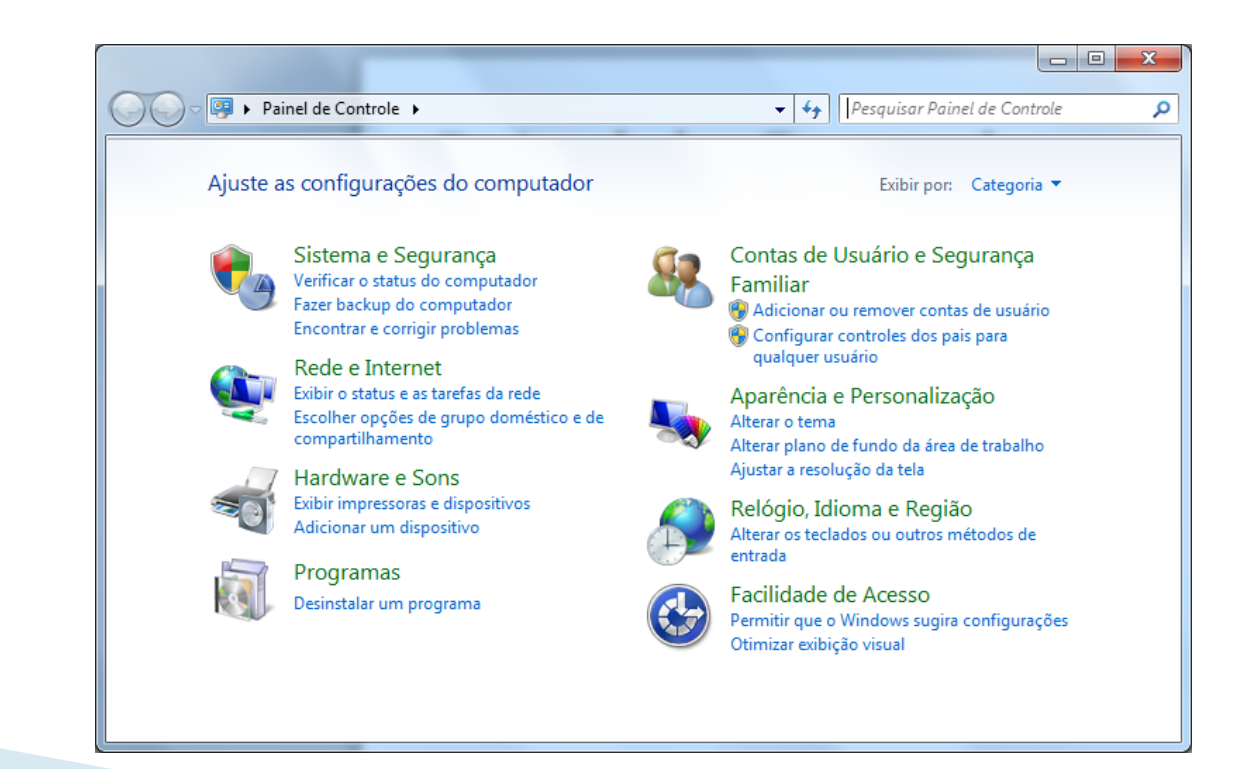

### Painel de Controle – Modos de Exibição

#### Categoria

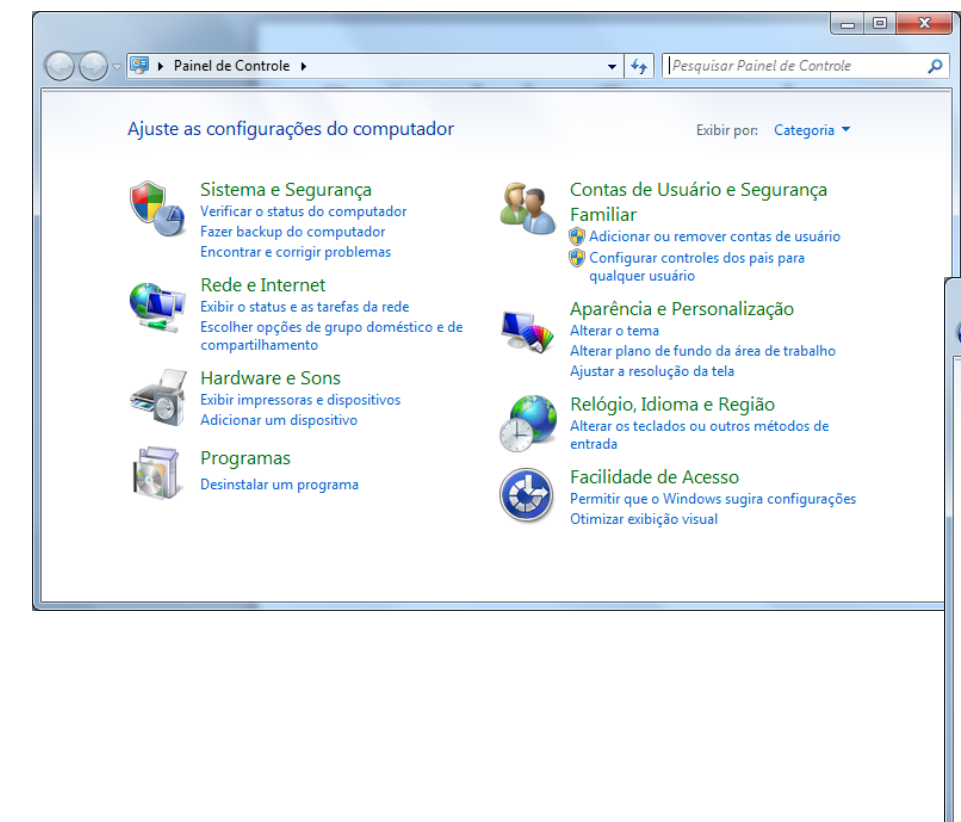

#### Ícones Pequenos

| 🔾 🗢 💷 🕨 Painel de Contr 🕨 Tode                                      | os os Itens do Painel de Controle 🕨 👻 | ♣ Pesquisar Painel de Controle       |
|---------------------------------------------------------------------|---------------------------------------|--------------------------------------|
|                                                                     |                                       |                                      |
| Ajuste as configurações do computador Exibir por: Ícones pequenos 🔻 |                                       |                                      |
|                                                                     |                                       |                                      |
| 📮 Adobe Gamma (32 bits)                                             | 🐌 Backup e Restauração                | 🛄 Barra de Tarefas e Menu Iniciar    |
| 陀 Central de Ações                                                  | 🕲 Central de Facilidade de Acesso     | 🚆 Central de Rede e Compartilhamento |
| 🔞 Central de Sincronização                                          | 🐻 Conexões de RemoteApp e Área de     | 🎎 Contas de Usuário                  |
| 🐻 Controles dos Pais                                                | 骨 Data e Hora                         | 🧓 Dispositivos e Impressoras         |
| ἂ Ferramentas Administrativas                                       | 🔗 Firewall do Windows                 | Flash Player (32 bits)               |
| 💦 Fontes                                                            | 📑 Gadgets da Área de Trabalho         | 😎 Gerenciador de áudio HD Realtek    |
| Gerenciador de Credenciais                                          | 🚔 Gerenciador de Dispositivos         | 💶 Gerenciamento de Cores             |
| 🛃 Gráficos e multimídia Intel(R)                                    | 🤣 Grupo Doméstico                     | 🛄 Ícones da Área de Notificação      |
| 📕 Informações e Ferramentas de Dese                                 | 🕌 Java (32 bits)                      | Ø Mouse                              |
| 😪 Opções da Internet                                                | 🗃 Opções de Energia                   | 🔒 Opções de Indexação                |
| 📔 Opções de Pasta                                                   | 💆 Personalização                      | 劃 Ponto de Partida                   |
| 🛐 Programas e Recursos                                              | Programas Padrão                      | 🖶 Reconhecimento de Fala             |
| 🌮 Recuperação                                                       | 🔊 Região e Idioma                     | 📷 Reprodução Automática              |
| 🗺 Sensor de Localização e Outros Sens                               | 🕎 Sistema                             | 📧 Solução de problemas               |
| 🛋 Som                                                               | 💷 Teclado                             | 🛄 Telefone e Modem                   |
| 🖳 Vídeo                                                             | 🍕 Windows Anytime Upgrade             | 📑 Windows CardSpace                  |
| Windows Defender                                                    | Windows Undate                        |                                      |

### Painel de Controle – Modos de Exibição <sub>Ícones Grandes</sub>

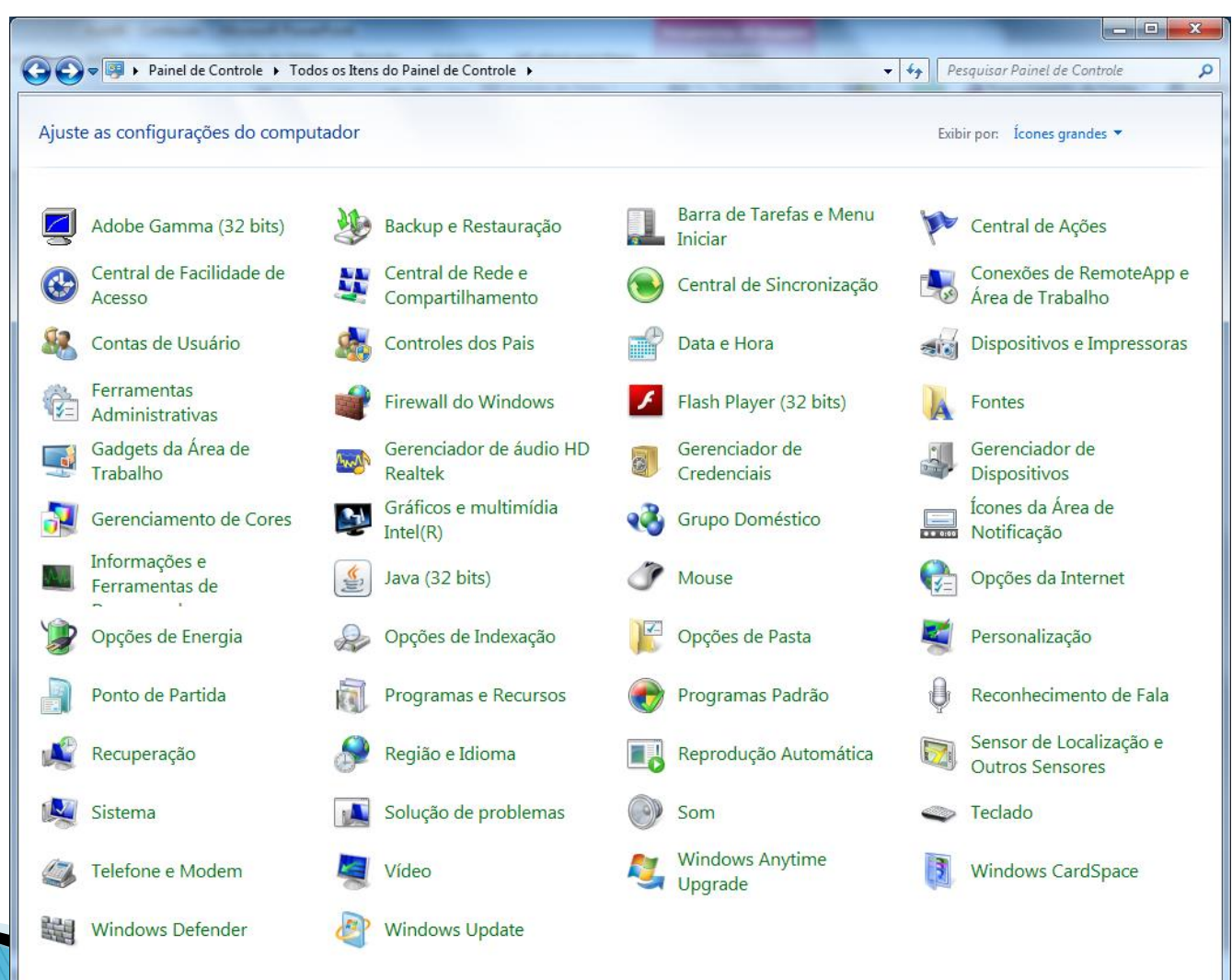

### Fontes

Assim é exibido no modo de exibição de **Ícones Grandes** ou **Ícones Pequenos** no modo por **Categoria** ele fica dentro de **Aparência e Personalização.** 

Em Fontes:

- Visualiza, exclui ou mostra/oculta fontes;
- Altera configurações de fontes;
- Instala fontes novas (baixadas da Internet).

Para Instalar uma fonte nova:

Baixando o arquivo da fonte online (normalmente a extensão é .TTF) basta arrastar a fonte para esta pasta.

# Relógio, Idioma e Região

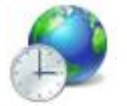

Assim é exibido no modo de exibição por Categoria já em Ícones Grandes ou Ícones Pequenos é separado por Data e Hora e Região e Idioma.

Em Data e Hora:

- Define a hora e a data atual:
- Altera o fuso horário

Em Região e Idioma:

- Altera local:
- Altera o formato de data, hora ou número;
- Altera teclados.

O teclado mais utilizado atualmente no Brasil (com **Ç**), normalmente é: Português (Brasil – ABNT2)

Porém, se você importou seu notebook e ele veio sem o **Ç**, configure o idioma do seu teclado para: Inglês (Estados Unidos - Internacional)

## Programas

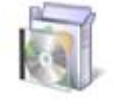

Assim é exibido no modo de exibição por Categoria já em Ícones Grandes ou Ícones Pequenos é apenas Programas e Recursos.

Em Programas e Recursos:

- Desinstala um programa;
- Ativa/Desativa recursos do Windows;

No modo Categoria terá as outras opções: Em Programas Padrão:

- Altera as configurações padrão para a mídia ou dispositivos;
- Define programa específico para um tipo de arquivo;
- Define programas padrão.

#### Em Gadgets da Área de Trabalho:

- Adicona gadgets à área de trabalho;
- Obtem gadgets online;
- Desinstala um gadget.

## Sistema

Assim é exibido no modo de exibição de Ícones Grandes ou **Ícones Pequenos** no modo por **Categoria** ele fica dentro de Sistema e Segurança.

Em Sistema:

- Exibe a quantidade de RAM e a velocidade do processador;
- Exibe o **nome** do computador;
- Dá acesso ao Gerenciador de Dispositivos.

No modo Categoria acessando o Sistema e Segurança:

- **Central de Ações** (Status do Computador e Resolução de Problemas)
- Firewall do Windows (Status do Firewall e permissão pra programas)
- Windows Update (Verifica se há atualizações)
- **Opções de Energia** (Botões de Energia)
- **Backup e Restauração** (Faz Backup ou Restaura um Backup feito)
- Ferramentas Administrativas (Desfragmenta, Libera espaço em Disco, Cria e formata partições do HD).

## Vídeo

Assim é exibido no modo de exibição de **Ícones Grandes** ou **Ícones Pequenos** no modo por **Categoria** ele fica dentro de **Aparência e Personalização.** 

Em **Vídeo**:

- Amplia ou reduz texto e outros itens;
- Ajusta a resolução da tela;
- Conecta a um vídeo externo.

No modo Categoria acessando o Aparência e Personalização:

- Personalização (Tema, Plano de Fundo, Cores, Som e Proteção de Tela)
- Barra de Ferramentas e Menu Iniciar (Personaliza ambos)
- **Opções de Pasta** (Clique para abrir, Pastas e Arquivos Ocultos)
- Fontes (já foi visto anteriomente).

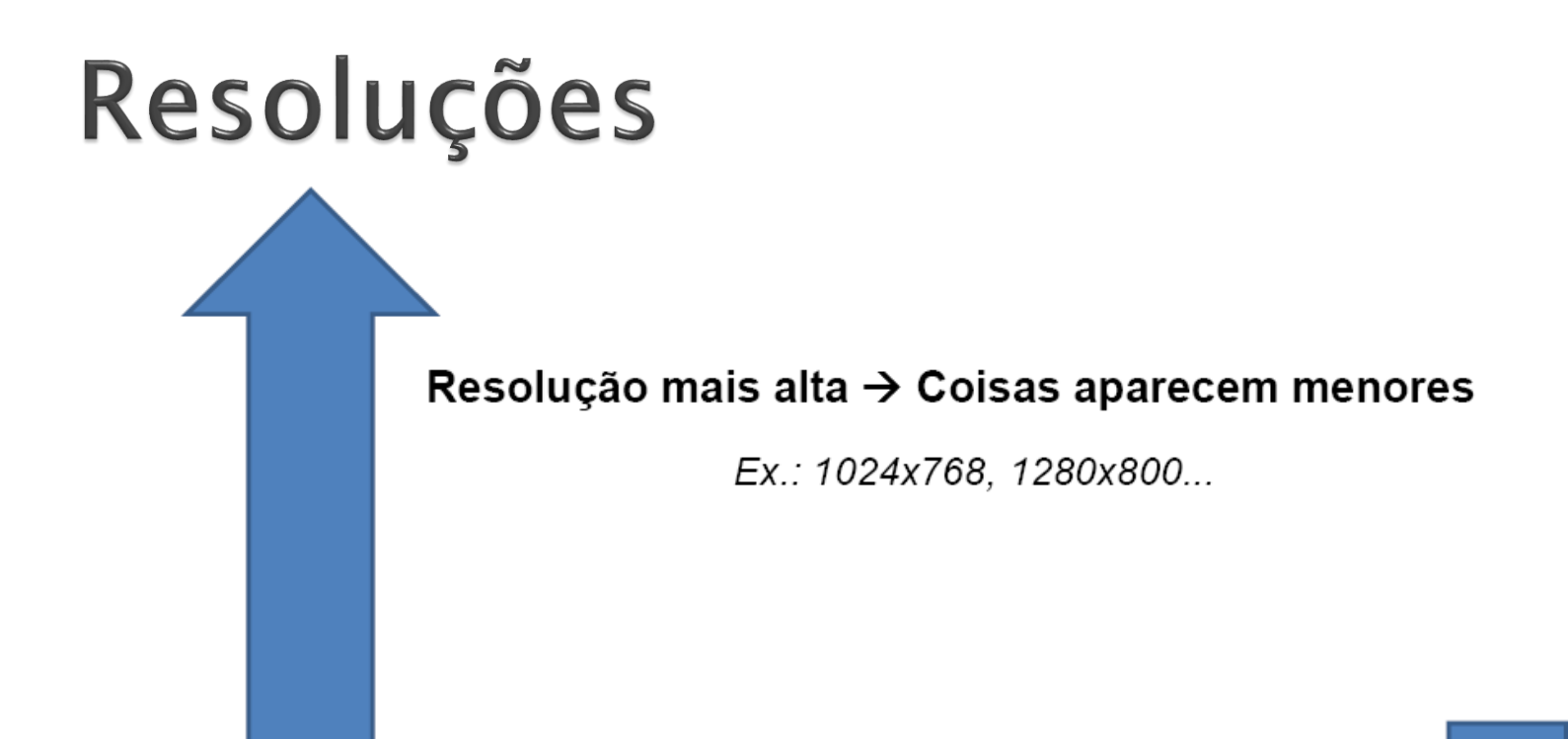

Resolução mais baixa→ Coisas aparecem maiores

Ex.: 800x600, 640x480...